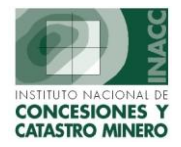

## **CONSULTAS**

Nos permitirá realizar consultas sobre los derechos mineros en general, Catastro No Minero, Áreas Restringidas, Modificaciones, Redenuncios y Estadísticas.

#### I. CATASTRO MINERO GENERAL

Nos muestra información sobre un determinado derecho minero, tipo, estado, situación, nombre del titular y si se encuentra incorporado o no al catastro, etc.

| SISTEMA - ICON       | SULTA DE CATASTRO MINERO - Vers - SCEOO3 | 11                        |                       |                   |
|----------------------|------------------------------------------|---------------------------|-----------------------|-------------------|
| Acción Edición Con   | nsulta Registro Campo Avuda Window       | 14]                       |                       |                   |
|                      |                                          |                           | <b>v</b>              |                   |
|                      |                                          |                           |                       |                   |
| AC AC                | Oficina Regional LIMA                    | Servidor ALPHA            | Fecha 21/07/2004      | ? F1=Auuda        |
|                      | Statio Siden Profiliation                | JEE SISTEMA               | 1010 12.22.09         | Formulación       |
| NOMBRE  SE           | Graf.                                    | DENUNCIO (D.LEG.109 Y ANT | ERIORES) TRA-TRAMITE  | Fecha: 26/07/1968 |
| 06005522X01 SE       | EA LO QUE DIOS QUIERA                    | Carta                     | 💌 Zona 💌              | Hora: 00:00:00    |
| Tipo DENUNCIO (D     | D.LE - Situación EXTINGUIDO - Has. Exp.  | Metálico                  | NO METALICO 👻 Ing. Gr | afica             |
| Estado TRA-TRAMITE   | E Tom/día Has, Coor                      | d. Sustancia              | Elim. Gi              | rafica            |
|                      |                                          |                           |                       |                   |
|                      |                                          | CODIGO DEPART.            | PROVINCIA DIST        | RITO %            |
| CATASTRO             | Publica Artículo Ley                     |                           |                       | -                 |
|                      |                                          |                           |                       |                   |
|                      |                                          |                           |                       |                   |
| Libre Denunciabilida | ad Areas Coordenadas                     | Coordenadas Cat           | astro                 |                   |
|                      |                                          | Nivel                     |                       | ▼ Nº Vért 0       |
| Resolución I         | Fech. Resol. Fec. Cons. Decisión         | Nº V                      | értice Norte          | Vértice Este      |
|                      |                                          |                           |                       |                   |
|                      |                                          |                           |                       |                   |
|                      |                                          |                           |                       |                   |
|                      |                                          | <b>V</b>                  |                       |                   |
|                      |                                          |                           |                       | <b>_</b>          |
|                      |                                          | Actualización :           |                       |                   |
|                      |                                          |                           |                       |                   |
| OBSERVACION          |                                          |                           |                       |                   |
|                      |                                          |                           |                       |                   |
|                      |                                          |                           |                       |                   |

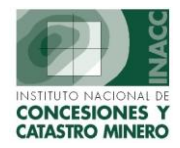

## II. CONSULTA DE DERECHO MINERO

Muestra información sobre un determinado derecho minero, Fecha, Hora, Situación, Demarcaciones Gis y Demarcaciones Expediente.

| <b>5</b> 5 S | ISTEMA - [S | icF01 | [4A1]      |         |           |              |          |          |        |                              |                 |       |
|--------------|-------------|-------|------------|---------|-----------|--------------|----------|----------|--------|------------------------------|-----------------|-------|
| <b>6</b>     | Consultas C | tros  | Reportes   | Salir   | Window    |              |          |          |        |                              |                 |       |
| 100          |             | 8     | Oficina R  | egiona  | LIMA      |              |          | Servido  | ALPHA  | Fecha 21/07/2004             | 2               |       |
|              |             | 2     | Usuario    |         | SISGEM    | PROPIET      | ARIO DEL | SISTEMA  |        | Hora 12:30:32                | • F1=           | Ayuda |
| A            | NOMBR       | E     | s          | E       |           |              |          |          |        |                              |                 |       |
|              | Derech      | 10    | 1          | 5000419 | 9X01 SE A | САВО         |          |          |        |                              |                 |       |
| ٠            | Fecha Forr  | n.    |            |         |           | Metálico     | NO META  | ÁLICO    |        | HECTAREAS                    |                 |       |
| 1            | Hora Form.  | , p   | 0:00:00    |         |           | Sustancia    |          |          |        | Formulada                    | 6.0             | 000 🖂 |
|              | Tipo        | Þ     | ENUNCIO (I | D.LEG.1 | 09 Y ANT  | Jefatura     | TRUJILL  | <u> </u> |        |                              |                 |       |
|              | Estado      |       |            |         |           | Padrón       |          |          |        |                              |                 | -     |
|              | Situación   | E     | XTINGUIDO  |         |           | Partida      | 000419   | _        |        |                              |                 |       |
|              | Est. Graf.  |       |            |         |           | Expediente   |          |          |        |                              |                 |       |
|              |             |       |            |         |           |              |          |          |        |                              |                 |       |
|              | DEM         | ARCA  | CIONES GIS |         | DEMARCA   | CIONES EXPED |          |          |        | TITULARES                    |                 |       |
|              | Código      | Dep   | artam.     | Prov    | rincia    | Distrito     |          | Código   | Tipo   | Titular Viger                | ncia %<br>Part. | 51    |
|              |             |       |            |         |           |              |          | 032257 N | ATURAL | CARLOS CASTELLANOS CASANOWIG | 0               |       |
|              |             |       |            |         |           |              | Ψ.       |          |        |                              |                 |       |
|              |             |       |            |         |           |              |          |          |        |                              |                 |       |
|              |             |       |            |         |           |              |          |          |        |                              |                 |       |
|              |             |       |            |         |           |              |          |          |        |                              |                 |       |
|              |             |       |            |         |           |              |          |          |        |                              |                 |       |

**a**.

: Libre Denunciabilidad por Derecho Minero

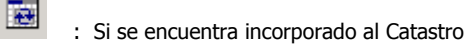

Auditoria

### III. CATASTRO NO MINERO

Muestra información sobre las Áreas Restringidas a la Actividad Minera.

| 🚮 SISTEM/                                                                                                    | A DE CATASTRO - [GENERADOR DE CONSULTAS DE ARE#        | S RESTRINGIDAS - Vers SCF022A1]              |
|----------------------------------------------------------------------------------------------------|--------------------------------------------------------|----------------------------------------------|
| Window                                                                                                    |                                                        |                                              |
| Contraction of the local division of the local division of the loc | Oficina Regional LIMA                                  | Servidor ALPHA Fecha 21/07/2004 01           |
|                                                                                                    | Usuario SISGEM PROPIETARIO I                           | DEL SISTEMA Hora 12:40:41 F1=Ayuda           |
|                                                                                                    | Captidad                                               | t z zanistvos                                |
|                                                                                                    | Cantuat                                                |                                              |
| Opciones                                                                                                    | Resultados                                             |                                              |
|                                                                                                    | OPCIONES DE BUSQUEDA DE AREAS RE                       | STRINGIDAS A LA ACTIVIDAD MINERA             |
| CODIGO                                                                                                    | BOS Click derecho                                      | Demarcaciones                                |
| Tipo                                                                                                    |                                                        | C Departamento C Provincia C Distrito Buscar |
| Catagoría                                                                                                    |                                                        | Descripción                                  |
| Categoria                                                                                                    |                                                        |                                              |
|                                                                                                    |                                                        | Código Descripción                           |
| Norma Legal                                                                                                    | DECRETO LEY Fecha Pub. Norma                           | ▼ 030100 ABANCAY ▲                           |
|                                                                                                    |                                                        | © 090200 ACOBAMBA                            |
| Eptidad                                                                                                    |                                                        |                                              |
| Enclada                                                                                                    |                                                        | C020200 AIJA                                 |
| Estado                                                                                                    | VIGENTE                                                | T160200 ALTO AMAZONAS                        |
| Estado Graf                                                                                                    |                                                        | Г 100200 AMBO                                |
|                                                                                                    |                                                        | 030200 ANDAHUAYLAS                           |
| Int.Técnica                                                                                                    | Fecha Ing. Graficación                                 | 090300 ANGARAES                              |
| Inf.Legal                                                                                                    | Fecha Recepción DGC                                    | 080300 ANTA                                  |
|                                                                                                    |                                                        | 030300 ANTABAMBA                             |
|                                                                                                    | 🗌 Zona17 🔽 Zona18 🔲 Zona19                             | D20300 ANTONIO RAYMONDI                      |
|                                                                                                    |                                                        | 040100 AREQUIPA                              |
| Cartas                                                                                                    |                                                        | 130200 ASCOPE                                |
|                                                                                                    | 🔨 Utilice comas para separar las cartas, eim 16-6.17-6 | 020400 ASUNCION                              |
|                                                                                                    |                                                        | 250200 ATALAYA                               |
|                                                                                                    |                                                        |                                              |

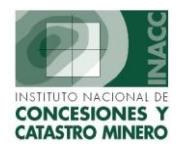

#### OGSI – Oficina General de Sistemas de Información

**Resultados:** Nos muestra información sobre los resultados de búsqueda de áreas restringidas a la actividad minera.

| 5ISTEN                                                                                                    | 1A DE CATA    | STRO - [GENERAD  | OR DE CONSULT | AS DE AREAS RI     | STRINGIDAS - Vers SCI | 022A11      |           |            |       |
|----------------------------------------------------------------------------------------------------|---------------|------------------|---------------|--------------------|-----------------------|-------------|-----------|------------|-------|
| Window                                                                                                    |               |                  |               |                    |                       |             |           |            |       |
| Contraction in the local division in the local division in the loc | 8             | Oficina Regional | LIMA          |                    | Servidor ALPHA        | Fecha 21    | 107/2004  | -          |       |
|                                                                                                    |               | Usuario          | SISGEM PF     | ROPIETARIO DEL S   | ISTEMA                | Hora 12     | :40:41    | 3 F1-4     | Ayuda |
|                                                                                                    |               |                  |               |                    |                       |             |           | <b>S</b>   |       |
| -                                                                                                    |               |                  |               | cantinau :         | 2 registros           |             |           | -          | 194   |
| Opciones                                                                                                    | s Resulta     | dos              |               |                    |                       |             |           |            |       |
| CODIGO                                                                                                    | ARE/          | A NO MINERA      | TIPO          | CATEGORIA          | ENTIDAD               |             | NORMA     | PUBL       | -     |
| AN000011                                                                                                    | BOSQUE DE     | POMAC            | AREA NATURAL  | SANTUARIO HIS      | INRENA                | ETO SUPPC   | 31-91-ED  | 17/10/19   |       |
| AN000011                                                                                                    | BOSQUE DE POR | 1AC              | ABEA NATURAL  | SANTUARIO HISTORIC | INBENA                | RETO SUPRE® | \$1-91-ED | 17/10/1991 |       |
|                                                                                                    |               |                  |               |                    |                       |             |           |            |       |
|                                                                                                    |               |                  |               |                    |                       |             |           |            |       |
|                                                                                                    |               |                  |               |                    |                       |             |           |            |       |
|                                                                                                    |               |                  |               |                    |                       |             |           |            |       |
|                                                                                                    |               |                  |               |                    |                       |             |           |            |       |
|                                                                                                    |               |                  |               |                    |                       |             |           |            |       |
|                                                                                                    |               |                  |               |                    |                       |             |           |            |       |
|                                                                                                    |               |                  |               |                    |                       |             |           |            |       |
|                                                                                                    |               |                  |               |                    |                       |             |           |            |       |
|                                                                                                    |               |                  |               |                    |                       |             |           |            |       |
|                                                                                                    |               |                  |               |                    |                       |             |           |            |       |
|                                                                                                    |               |                  |               |                    |                       |             |           |            |       |
|                                                                                                    |               |                  |               |                    |                       |             |           |            |       |
|                                                                                                    |               |                  |               |                    |                       |             |           |            |       |
|                                                                                                    |               |                  |               |                    |                       |             |           |            |       |
|                                                                                                    |               |                  |               |                    |                       |             |           |            |       |
|                                                                                                    |               |                  |               |                    |                       |             |           |            |       |
|                                                                                                    |               |                  |               |                    |                       |             |           |            |       |
|                                                                                                    |               |                  |               |                    |                       |             |           |            | -     |
|                                                                                                    |               |                  |               |                    |                       |             |           | ►          |       |
|                                                                                                    |               |                  |               |                    |                       |             |           |            |       |

: Nos permite ver más datos del área restringida

| Area Rest  | ringid       | a                     |         |             |            |            |            |            |             |         |
|------------|--------------|-----------------------|---------|-------------|------------|------------|------------|------------|-------------|---------|
| AREA NO    | MINE         | RA                    |         |             |            |            |            |            |             |         |
| AN00001    | 1            | BOSQUE DE POMAC       |         |             |            |            |            | 7          |             |         |
| Tipo ANM   | ARE          |                       |         | Norma ler   | nal        | DECRETO SU |            | 31-91-ED   |             |         |
| Categoría  | E AND        |                       |         |             |            | TNDENO     |            |            |             |         |
| Cacogona   | PAR          | UARIO HISTORICO       | -       | j Entidad q | ue informa | риксим     |            |            |             |         |
| <b>C</b> 1 |              |                       |         |             |            |            |            |            | _           |         |
| Llase      | Zona<br>Exp. | Estado<br>Graficac. Z | ona 17  |             | Zona 1     | 8          | Zona 19    | He         | ctareas     | Estado  |
| Núcleo     | 17           | bpc                   | 17_56   |             |            |            |            | 58         | 87.3824     | VIGENTE |
| Amortiguar | n17          | bpc                   | m67a    | i           |            |            |            | 95         | 05.2823     | VIGENTE |
|            |              |                       |         | Informa     | ción Técni | ca         | Info       | ormación   | Legal       |         |
|            | Ing          | g. Graf. Recep. [     | OGC ¿Co | mpleta ?    | Observ     | ación      | د Completa | a? Ob      | servación   |         |
| Núcleo     | 15/          | 08/2001               | SI      |             |            |            | SI 🗖       |            |             |         |
| Amortiguar | n 26/        | 02/2002               | SI      | 1           |            |            | SI 🗌 R.    | J. Nº 320- | -2001-INREN | IA      |
|            |              |                       |         |             | << <       | > >>       | 2 💵        |            |             |         |
|            |              |                       |         |             |            |            |            |            |             |         |
| Dem        | arcacio      | ones Cartas           |         |             |            |            |            |            |             |         |
| Cá         | digo         | Departamen            | to      | Prov        | vincia     | , C        | Distrito   | Tipo       |             |         |
| 140        | 205          | LAMBAYEQUE            | FER     | REÑAFE      |            | PITIPO     |            | Α          |             |         |
| 140        | 205          | LAMBAYEQUE            | FER     | REÑAFE      |            | PITIPO     |            | N          |             |         |
| 140        | 303          | LAMBAYEQUE            | LAM     | IBAYEQUE    |            | ILLIMO     |            | Α          |             |         |
| 140        | 303          | LAMBAYEQUE            | LAM     | IBAYEQUE    |            | ILLIMO     |            | N          |             |         |
| 140        | 304          | LAMBAYEQUE            | LAM     | IBAYEQUE    |            | JAYANCA    |            | Α          |             |         |
|            |              |                       |         |             |            |            |            |            | _           |         |

×2

: Nos permite ver Ubicación de expediente

| Uł | picación de Ex | kpedientes de Areas No Mineras      |                              |                                          |
|----|----------------|-------------------------------------|------------------------------|------------------------------------------|
|    | AREA NO MI     | NERA:                               |                              |                                          |
|    | AN000011       | BOSQUE DE POMAC                     |                              |                                          |
| Γ  | HISTORIA D     | E LOS MOVIMIENTOS DEL EXPEDIENTE    |                              |                                          |
|    | Cargo          | Oficina INACC                       | Usuario F                    | echa Hora Recepción   Fecha Hora Entrega |
|    | 0000230420     | DIRECCIÓN GENERAL DE CATASTRO MINER | WILLIAM VALVERDE VALVERDE 0  | 1/10/2002 16:22:31 13/11/2002 15:58:19 🔄 |
|    | 0000235187     | ARCHIVO CENTRAL                     | MARIA ROSA QUISPE ARNAO 1:   | 3/11/2002 15:58:19 13/11/2002 16:03:18   |
|    | 0000235190     | DIRECCION GENERAL DE CATASTRO MINER | WILLIAM VALVERDE VALVERDE 1: | 3/11/2002 16:03:18 14/11/2002 14:47:24   |
|    | 0000235390     | ARCHIVO CENTRAL                     |                              |                                          |
|    | 0000268745     | DIRECCION GENERAL DE CATASTRO MINER | WILLIAM VALVERDE VALVERDE 1. | 2/08/2003 11:06:49 13/08/2003 10:29:07   |
|    | UBICACION      | ACTUAL DEL EXPEDIENTE               |                              |                                          |
|    | Nº Cargo       | Oficina INACC                       | Usuario                      | Fecha Hora Recepción                     |
|    | 0000268881     | ARCHIVO CENTRAL                     | MARIANO ORTIZ HUILLCA        | 13/08/2003 10:29:07                      |
|    |                |                                     |                              |                                          |

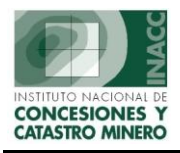

: Nos permite imprimir resultados

| 8    | icri | 022N1: Pr | reviewe              | r        |            |              |                     |         |                     |              |               |          |        |
|------|------|-----------|----------------------|----------|------------|--------------|---------------------|---------|---------------------|--------------|---------------|----------|--------|
| File | Ec   | dit View  | Window               | Help     |            |              |                     |         |                     |              |               |          |        |
|      | 2    | . 🔁   🖻   | <b>X</b>             | 9 کر     | ,   4 4    | Page: 1      | ?                   |         |                     |              |               |          |        |
|      |      |           |                      |          |            |              |                     |         |                     |              |               |          |        |
|      |      |           | INACC                | (        | CONSULT    | A GENERAL    | DE AREAS RI         | STRING] | IDAS A LA ACTIV     | IDAD MINERA  | FECHA<br>HORA | 21/0     | 7/2004 |
|      | RE   | ONCESION  | ES Y<br>NERO<br>22N1 |          |            |              |                     | vv      |                     |              | PAGINA        | 1 de     | 1      |
|      |      | CODIGO    |                      | NOMBRI   | E DEL AREA | TIPO         | CATEGOR             | IA      | ENTIDAD QUE INFORMA | NOR MA LEGAL | PUI           | S. NORMA |        |
|      | 1    | AN000011  | BOSQUE DI            | E PO MAC |            | AREA NATURAL | SANTUARID HISTORICO | INRENA  |                     | 031-91-ED    | 17/           | 10/1991  |        |
| 1    | -    |           | enador o             |          |            |              |                     | 100100  |                     |              |               |          |        |

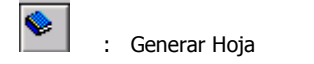

# IV. DERECHOS MINEROS

Nos permite la selección de principales criterios de consulta, sea gráfica, incorporada al catastro y el estado.

| Srafica<br>O G |                  |      |                  |               |             |                    |                  |             |
|----------------|------------------|------|------------------|---------------|-------------|--------------------|------------------|-------------|
| 0.6            |                  |      | Incorp.Catastro  |               |             | Estado             | 🖌 Seleccione los | Ejecutar    |
|                | Sraficando       |      | 🔿 Incorpo        | rados         |             | 🔿 Vigente          | su húsqueda      | <u> </u>    |
| <u></u> N      | lo Grafican      |      | 💽 No Inco        | rporadosj 🧕 🤆 | Por Incorp. | . 🔍 Extinguido     | 30 2030000       | Limpiar     |
| • /            | Vinguno          |      | 🔘 Ninguna        | , 0           | Revision    | Ninguno            |                  |             |
| tros Criter    | 105              |      |                  |               |             |                    |                  |             |
| And Cri        | terio Opera      | ador | Valor de b       | úsqueda       |             |                    |                  | <u> 3</u>   |
| SIN HECT       | PROD GALCULO     | Ŧ    |                  |               |             |                    | <u>i</u> l       |             |
|                | <b>*</b>         | v    | <u> </u>         |               |             |                    |                  |             |
|                | *                | w.   | 1                |               |             |                    | ,                |             |
|                | -                | v    |                  |               |             |                    | . 🖃              |             |
| DERECHO        |                  |      |                  |               |             |                    |                  |             |
| Código         | 1 Nombre         | Tipo | Estado           | Situación (   | Fec.Form    | Grafica            | Incorn Catastro  | E Inc. Cata |
| 10047498       | 06 DE NOVIEMBRE  | PE   | TITULADO(CONCESI | EXTINGUIDO    | 02/03/1998  | ELIMINADO DE GRAF  | INCORP.CATASTRO  | 25/03/199   |
| 10062199       | 06 DE SETIEMBRE  | PE   | TITULADO(CONCESI | EXTINGUIDO    | 25/06/1999  | ELIMINADO DE GRAF. | INCORP.CATASTRO  | 28/03/2000  |
| 7002519X02     | 1 DE MAYO        | DN   | TRA-TRAMITE      | EXTINGUIDO    | 02/05/1983  |                    |                  |             |
| 70016496       | 10 DE JULIO      | PE   | TITULADO(CONCESI | EXTINGUIDO    | 02/12/1996  | ELIMINADO DE GRAF  | INCORP.CATASTRO  | 26/05/1998  |
| 1003508X01     | 10 DE JULIO      | DN   | TITULADO(CONCESI | EXTINGUIDO    | 04/07/1934  | GRAFICANDO         | INCORP.CATASTRO  |             |
| 8012129X01     | 10 DE JULIO      | DN   | TITULADO(CONCESI | VIGENTE       | 25/06/1942  | GRAFICANDO         | INCORP.CATASTRO  | 15/01/1998  |
| 10061798       | 11 DE SETIEMBRE  | PE   | TITULADO(CONCESI | VIGENTE       | 17/04/1998  | GRAFICANDO         | INCORP.CATASTRO  | 29/04/1999  |
| 10196903       | 11 SETIEMBRE CMV | PE   | TITULADO(CONCESI | VIGENTE       | 10/06/2003  | GRAFICANDO         | INCORP.CATASTRO  | 12/12/2003  |
| 50001998       | 13 DE MAYO       | PE   | TITULADO(CONCESI | EXTINGUIDO    | 06/03/1998  | ELIMINADO DE GRAF  | INCORP.CATASTRO  | 11/09/1998  |
| 8019544X01     | 14 DE JULIO-18   | DN   | TITULADO(CONCESI | VIGENTE       | 01/10/1969  | GRAFICANDO         | INCORP.CATASTRO  | 19/08/1998  |
| 4013275X01     | 14 DE MAYO Nº 5  | DN   | TITULADO(CONCESI | EXTINGUIDO    | 05/06/1985  | GRAFICANDO         | INCORP.CATASTRO  | 28/10/1999  |
| 0000273Y01     | 14 DE SETIEMBRE  | DN   | TITULADO(CONCESI | EXTINGUIDO    | 27/09/1952  | GRAFICANDO         | INCORP.CATASTRO  | 13/05/1997  |
| •              | 1                |      |                  | 1             |             |                    |                  |             |
| _              |                  |      |                  | 1             | Dogic       | tros encontrados   | 83 699           |             |
|                |                  |      |                  |               | Kegis       | cros enconcrados   | 00,000           |             |
|                |                  |      |                  |               |             |                    |                  | /           |
|                |                  |      |                  |               |             |                    |                  | <u> </u>    |

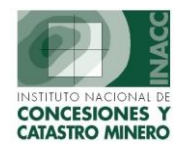

Seleccionamos los campos a enviar a Excel

| SELECCIONAR LOS             | CAMPOS A ENVIAR A EXCEL         |
|-----------------------------|---------------------------------|
|                             | TODOS                           |
| 🔲 Nombre Derecho            | 🔲 Resolución Título             |
| 🗖 Tipo                      | 🔲 Sustancia                     |
| 🔽 Estado                    | Zona                            |
| 🗌 Situacion (V o E)         | 🗖 Hoja UTM                      |
| 🔲 Fecha Formulacion         | Hect.Formulacion                |
| 🔲 Estado Graficacion        | Hect.Reducidas                  |
| Incorporacion Catastro?     | Hect.Disponibles                |
| 🦳 Fecha de Incorp.Catastro  | Hect.Expediente                 |
| 🦳 Fecha Ultima Modificacion | 🔲 Hect.x Calculo de Coordenadas |
| 🗌 Ubicacion Geografica      |                                 |
|                             | Aceptar Retornar                |

Además nos permite seleccionar por otros criterios de búsqueda.

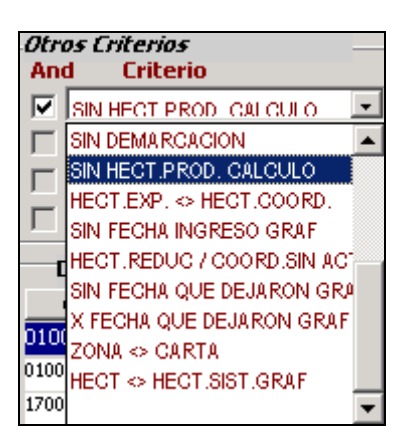

## V. AREAS RESTRINGUIDAS

Nos permite la selección de Áreas Restringidas a la Actividad Minera.

| Estado Grafic             | ación<br>© Grafica<br>© No Grafica | , Grafica C<br>Grafica N | Vicial C<br>lo Oficial C   | Es<br>Ninguno<br>Sin Identif. | tado<br>⊙ Vige<br>⊖ Exb | inte C Alii<br>Inguido | nguno                         |        |                      | Ejecutar<br>Limpiar           |          |
|---------------------------|------------------------------------|--------------------------|----------------------------|-------------------------------|-------------------------|------------------------|-------------------------------|--------|----------------------|-------------------------------|----------|
| And Cri                   | terio                              |                          |                            | Valor de bú                   | isqueda                 |                        |                               |        | Seleccion<br>para su | e los criterios<br>i búsqueda |          |
| Código                    | ESTRINGIDAS                        | Area Restri              | NERA                       | 1 1                           | Γίρο                    | 1 Cate                 | oría                          | 1      | Entidad              | 1                             |          |
| AN000001                  | A.B. CANAL                         | NUEVO IMPERI             | AL CAÑETE                  | AREA NAT                      | URAL                    | BOSQUE DE PR           | OTECCION                      | INRENA | 2.10000              | 1                             |          |
| ZU030101                  | ABANCAY                            |                          |                            | ZONA URE                      | BANA                    | AREA URBANA            | Y/O EXPANSI                   | MUNICI | PALIDAD              |                               |          |
| AN000002                  | ALGARROBA                          | L EL MORO                |                            | AREA NAT                      | URAL                    | ZONA RESERVA           | ADA                           | INRENA |                      | c I                           |          |
| AN000003                  | ALLPAHUAY                          | D-MISHANA                |                            | AREA NAT                      | URAL                    | ZONA RESERVA           | ADA                           | INRENA |                      |                               |          |
| ZU230102                  | ALTO DE LA                         | ALIANZA                  |                            | ZONA URE                      | BANA                    | AREA URBANA            | Y/O EXPANSI                   |        | PALIDAD              | c                             |          |
| ZU110202                  | ALTO LARAN                         | I                        |                            | ZONA URE                      | BANA                    | AREA URBANA            |                               | MUNICI | PALIDAD              |                               |          |
| AN000004                  | ALTO MAYO                          |                          |                            | AREA NAT                      | URAL                    | BOSQUE DE PR           | OTECCION                      | INRENA |                      | F with                        |          |
| INFORM<br>Clase<br>NUCLEO | ACION TECNIC<br>Zona<br>18         | A<br>Fec.Rec.DGC         | Fec.Ing.Graf<br>29/11/2002 | Estado Graf.<br>NO OFICIAL    | z                       | Registro               | s encontrad<br>Zor<br>abcni68 | ios 🗾  | 226                  | 20na 19                       |          |
| •                         |                                    |                          |                            |                               |                         | Registro               | s encontra                    | ios    | 1                    |                               |          |
|                           |                                    |                          |                            | Pasa a<br>mostr               | a Exce<br>ados          | l todos lo             | os datos                      |        | [                    | Pasa a Exe<br>registro ac     | cel solo |

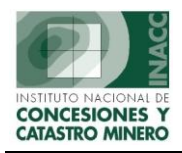

## OGSI – Oficina General de Sistemas de Información

|       |   | -  |    |
|-------|---|----|----|
| <br>_ |   |    | _  |
|       |   | а  |    |
| <br>- | - | -  |    |
| <br>- | - | 22 | ۰. |

: Nos permite ver mas datos del área restringida

| Area Restringida                                        |                                  |          |               |           |          |                      |             |          |           |                       |         |
|---------------------------------------------------------|----------------------------------|----------|---------------|-----------|----------|----------------------|-------------|----------|-----------|-----------------------|---------|
| AREA NO MINERA                                          |                                  |          |               |           |          |                      |             |          |           |                       |         |
| 2U022001 VUNGAY                                         |                                  |          |               |           |          |                      |             |          |           |                       |         |
| Tipo                                                    | Tipo ANM ZONA URBANA Norma legal |          |               |           |          |                      |             |          |           |                       |         |
| Categoría AREA URBANA Entidad que informa MUNICIPALIDAD |                                  |          |               |           |          |                      |             |          |           |                       |         |
| Cla                                                     | flee Tee State                   |          |               |           |          |                      |             |          |           |                       |         |
|                                                         | se 2                             | Екр.     | Graficac.     | Zona 17   |          | Zona 1               | 8           | Zona 19  | ) "       | eccareas              | Estado  |
| Núcleo                                                  | >                                | 18 N     | O OFICIAL     |           | h        | /UNGAY               |             |          | 6         | 8.0941                | VIGENTE |
|                                                         |                                  |          |               |           |          |                      |             |          |           |                       |         |
|                                                         |                                  |          | - C( D        | - Dec á D | Informac | ión Técnic<br>Observ | ca<br>ación | i Comple | nformació | n Legal<br>bsorupción |         |
| Núcleo                                                  |                                  |          | y. Grai. Nece |           |          | OBACIT               |             |          | ata: U    | bser vacion           |         |
| - Addie                                                 |                                  | <u> </u> |               | 51        |          |                      |             | 51       |           |                       |         |
|                                                         |                                  |          |               |           |          | << <                 | > >>        |          |           |                       |         |
| ſ                                                       | Dema                             | arcaci   | ones Car      | tas       |          |                      |             |          |           |                       |         |
|                                                         | Cód                              | ligo     | Departan      | aento     | Broy     | incia                |             | Distrito | Tipo      |                       |         |
|                                                         | 02200                            | 01       | ANCASH        | YU        | NGAY     |                      | YUNGAY      | bistrico | N         |                       |         |
|                                                         |                                  |          |               |           |          |                      |             |          |           |                       |         |
|                                                         |                                  |          |               |           |          |                      |             |          |           |                       |         |
|                                                         |                                  |          |               |           |          |                      |             |          |           |                       |         |
|                                                         |                                  |          |               |           |          |                      |             |          |           |                       |         |
| 1                                                       |                                  |          |               |           |          |                      |             |          |           |                       |         |

: Nos permite ver ubicación de expedientes

| Ub                          | Ubicación de Expedientes de Areas No Mineras |                                     |                                  |                                         |             |          |            |              |  |  |
|-----------------------------|----------------------------------------------|-------------------------------------|----------------------------------|-----------------------------------------|-------------|----------|------------|--------------|--|--|
|                             | AREA NO MINERA:                              |                                     |                                  |                                         |             |          |            |              |  |  |
| ZU022001 YUNGAY << < > >> 🚊 |                                              |                                     |                                  |                                         |             |          |            |              |  |  |
| Г                           | HISTORIA DE LOS MOVIMIENTOS DEL EXPEDIENTE   |                                     |                                  |                                         |             |          |            |              |  |  |
|                             | Cargo                                        | Oficina INACC                       | a Recepción                      | Fecha H                                 | lora Entreg | a        |            |              |  |  |
|                             | 0000229958                                   | DIRECCIÓN GENERAL DE CATASTRO MINER | WILLIAM VALVERDE VALVERDE        | 30/09/2002                              | 2 16:10:27  | 15/11/20 | 02 14:37:1 | 3 -          |  |  |
|                             | 0000235531                                   | ARCHIVO CENTRAL                     | MARIANO ORTIZ HUILLCA            | 15/11/2002                              | 2 14:37:13  | 18/09/20 | 03 17:11:3 | 3            |  |  |
|                             | 0000273783                                   | DIGITALIZACION                      | ROSA JAUREGUI AQUISE 18/0        |                                         | 3 17:11:33  | 19/09/20 | 03 08:17:4 | 15 <u>- </u> |  |  |
|                             | 0000273794                                   | DIGITALIZACION                      | MANUEL LORGIO CHINCHAY TORRES    | 19/09/2003 08:17:45 19/09/2003 16:28:24 |             |          |            |              |  |  |
|                             | 0000273917                                   | DIGITALIZACION                      | ROSA JAUREGUI AQUISE             | 19/09/2003                              | 8 16:28:24  | 22/09/20 | 03 08:37:4 | 7 -          |  |  |
|                             | UBICACION ACTUAL DEL EXPEDIENTE              |                                     |                                  |                                         |             |          |            |              |  |  |
|                             | № Cargo                                      | Oficina INACC                       | Usuario                          | Fecha Hora Recepció                     |             |          | ecepción   |              |  |  |
| 0000274584 ARCHIVO CENTRAL  |                                              |                                     | MARIAHO ORTIZ HUILLCA 24/09/2003 |                                         |             | 2003     | 16:50:33   |              |  |  |
| Ľ                           |                                              |                                     |                                  |                                         |             |          |            |              |  |  |

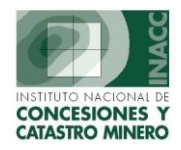

#### VI. MODIFICACIONES

Nos permite visualizar las modificaciones realizadas a un derecho minero.

| 🛐 SISTEMA - ÍSCFO3 | 3C1]                        |                |                   |              |            |                                                                 |                 |
|--------------------|-----------------------------|----------------|-------------------|--------------|------------|-----------------------------------------------------------------|-----------------|
| Window             |                             |                |                   |              |            |                                                                 |                 |
| INACC              | Oficina Regional<br>Usuario | LIMA<br>SISGEM | PROPIETARIO DEL S | Servidor ALP | HA         | Fecha 21/07/2<br>Hora 14:47:1                                   | 004<br>0 F1=Ayu |
| Fecha 14/07/200    |                             | NOMBRE         | DAINTY            |              |            |                                                                 | <b>#%</b> *     |
| Código             |                             | Nombre         |                   | Grafica      | Fec.Modif. | 0 Registro                                                      | <b>)5</b>       |
|                    |                             |                |                   |              |            | Detailes   Detailes   Detailes   Detailes   Detailes   Detailes |                 |
| Código             |                             | Tabla          |                   |              | Car        | npo                                                             |                 |
|                    |                             |                |                   |              |            |                                                                 |                 |
| •                  |                             |                |                   |              |            |                                                                 |                 |

#### VII. <u>REDENUNCIOS</u>

Nos permite visualizar los reduncios realizados a un determinado petitorio.

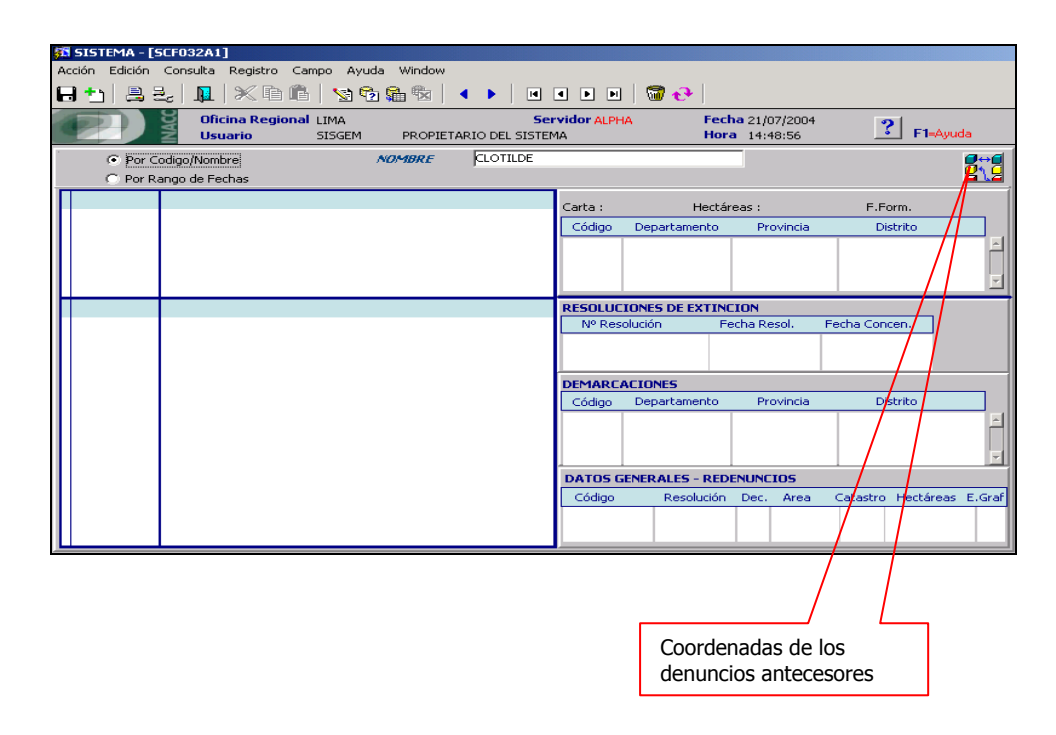

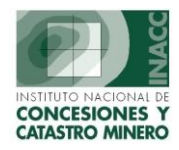

## VIII. <u>ESTADISTICAS</u>

Nos permite visualizar las estadísticas de los Derechos Mineros y de las UEAS.

| 5 SISTEMA - [SCF034C1]                              |                  |                               |                                               |                  |                                                                                                    |  |  |  |  |  |  |
|-----------------------------------------------------|------------------|-------------------------------|-----------------------------------------------|------------------|----------------------------------------------------------------------------------------------------|--|--|--|--|--|--|
| Acción Edición Consulta Registro Campo Ayuda Window |                  |                               |                                               |                  |                                                                                                    |  |  |  |  |  |  |
| ;;;;;;;;;;;;;;;;;;;;;;;;;;;;;;;;;;;;;;              |                  |                               |                                               |                  |                                                                                                    |  |  |  |  |  |  |
| Ofici                                               | na Regional LIMA | 5                             | ervidor ALPHA                                 | Fecha 21/07/2004 | 2                                                                                                    |  |  |  |  |  |  |
| Usua                                                | ario SISGEM      | PROPIETARIO DEL SIST          | EMA                                           | Hora 14:53:56    | 🗾 F1=Ayuda                                                                                                    |  |  |  |  |  |  |
|                                                     |                  |                               |                                               |                  |                                                                                                    |  |  |  |  |  |  |
| ESTADISTICAS                                        |                  |                               |                                               |                  |                                                                                                    |  |  |  |  |  |  |
| DE                                                  | RECHOS MINEROS   |                               | UNIDADES ECONOMICAS ADMINISTRATIVAS (U.E.A's) |                  |                                                                                                    |  |  |  |  |  |  |
| Expediente                                          | Тіро             |                               |                                               |                  |                                                                                                    |  |  |  |  |  |  |
| • 109                                               | C Acumulaciones  |                               | Tituladas                                     | 🔿 Todos          |                                                                                                    |  |  |  |  |  |  |
| C 708                                               | C Redenuncios    |                               | 🔿 Trámite                                     |                  |                                                                                                    |  |  |  |  |  |  |
|                                                     | Sin Tipo         | Eiecutar                      | 🔿 Extinguidas                                 |                  | Ejecutar                                                                                                    |  |  |  |  |  |  |
|                                                     |                  |                               |                                               |                  |                                                                                                    |  |  |  |  |  |  |
| Descripción                                         | Cantidad         | Total Hectáreas               | Descripción                                   | Cantidad         | Total Hectáreas                                                                                                    |  |  |  |  |  |  |
| TRAMITE 109                                         | 134              | 27,667.0119                   | UEAS TITULADAS                                | 590              | 1,139,196.1041                                                                                                    |  |  |  |  |  |  |
| TITULOS 109                                         | 8,082            | 1,712,585.8829                |                                               |                  |                                                                                                    |  |  |  |  |  |  |
| EXTINGUIDOS 109                                     | 25,953           | 8,638,353.5015                |                                               |                  |                                                                                                    |  |  |  |  |  |  |
|                                                     |                  |                               |                                               |                  |                                                                                                    |  |  |  |  |  |  |
|                                                     |                  |                               |                                               |                  |                                                                                                    |  |  |  |  |  |  |
|                                                     |                  |                               |                                               |                  |                                                                                                    |  |  |  |  |  |  |
|                                                     |                  |                               |                                               |                  |                                                                                                    |  |  |  |  |  |  |
|                                                     |                  |                               |                                               |                  |                                                                                                    |  |  |  |  |  |  |
| TOTALES                                             | 34,169           | 10,378,606.3963               | TOTALES                                       |                  | 1,139,196.1041                                                                                                    |  |  |  |  |  |  |
|                                                     |                  |                               |                                               | ,                |                                                                                                    |  |  |  |  |  |  |
|                                                     |                  |                               |                                               |                  |                                                                                                    |  |  |  |  |  |  |
|                                                     |                  |                               |                                               |                  |                                                                                                    |  |  |  |  |  |  |
|                                                     |                  |                               |                                               |                  |                                                                                                    |  |  |  |  |  |  |
|                                                     | Pasa             | a Excel los                   |                                               | ⁄                | <ul><li></li><li></li><li></li><li></li><li></li><li></li><li></li><li></li><li></li><li></li><li></li><li></li><li></li><li></li><li></li><li></li><li></li><li></li><li></li><li></li><li></li><li></li><li></li><li></li><li></li><li></li><li></li><li></li><li></li><li></li><li></li><li></li><li></li></ul> |  |  |  |  |  |  |
|                                                     | datos            | mostrados                     |                                               | Pasa a Excel los |                                                                                                    |  |  |  |  |  |  |
|                                                     | en la            | la pantalla datos mostrados e |                                               |                  | dos en                                                                                                    |  |  |  |  |  |  |
|                                                     | 51110            |                               |                                               | pantalla         |                                                                                                    |  |  |  |  |  |  |
|                                                     |                  |                               |                                               |                  |                                                                                                    |  |  |  |  |  |  |

### IX. DATOS HISTORICOS

Nos permite visualizar información histórica de los Derechos Mineros.

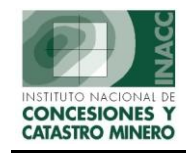

#### OGSI – Oficina General de Sistemas de Información

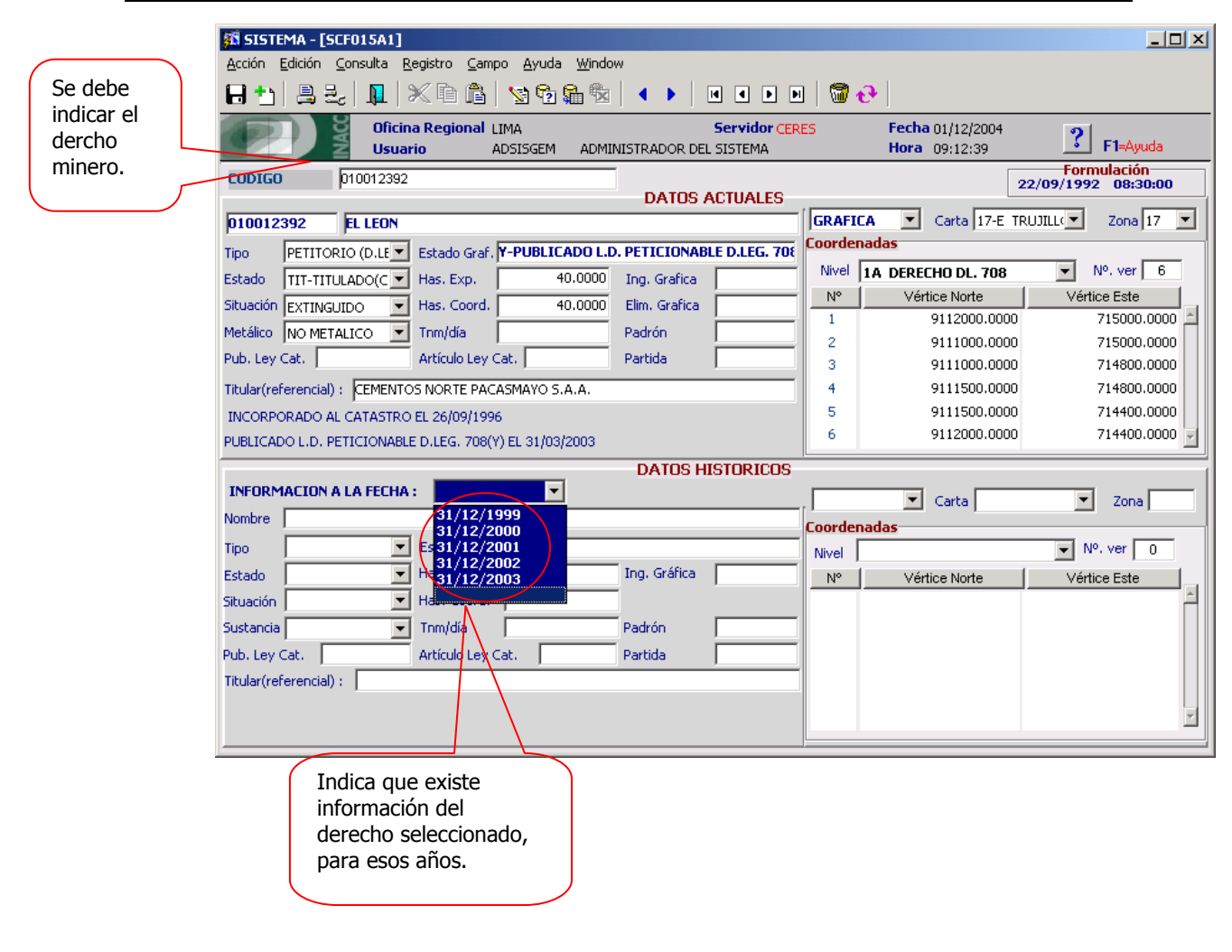